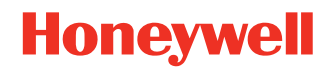

# EasyParse for GS1 DataBar™

Total Freedom® Formatting Plug-in

## **Integration Guide**

## Disclaimer

Honeywell International Inc. ("HII") reserves the right to make changes in specifications and other information contained in this document without prior notice, and the reader should in all cases consult HII to determine whether any such changes have been made. The information in this publication does not represent a commitment on the part of HII.

HII shall not be liable for technical or editorial errors or omissions contained herein; nor for incidental or consequential damages resulting from the furnishing, performance, or use of this material. HII disclaims all responsibility for the selection and use of software and/or hardware to achieve intended results.

This document contains proprietary information that is protected by copyright. All rights are reserved. No part of this document may be photocopied, reproduced, or translated into another language without the prior written consent of HII.

Copyright © 2011-2021 Honeywell International Inc. All rights reserved.

Web Address: www.honeywellaidc.com

## **Trademarks**

Other product names or marks mentioned in this document may be trademarks or registered trademarks of other companies and are the property of their respective owners.

## **Patents**

For patent information, refer to www.hsmpats.com.

## TABLE OF CONTENTS

| Customer Support                            | v          |
|---------------------------------------------|------------|
| Technical Assistance                        | v          |
| Chapter 1 - Introduction                    | 1          |
| Chapter 2 - Getting Started                 | 3          |
| Software Activation                         | . 3        |
| Software Installation                       | . 3        |
| To Enable Software Plug-In                  | .4         |
| Chapter 3 - Data Transmission Configuration | 7          |
| Configuration                               | . 7        |
| Enter/Exit Programming Mode Barcodes        | . 8        |
| Start/End Configuration Barcodes            | .9         |
| Data Field Options for Programming Mode1    | .0         |
| ltems1                                      | .0         |
| Dates1                                      | -8         |
| Measures                                    | 21         |
| Currency                                    | 31         |
| Sale                                        | 33         |
| Coupons4                                    | +1         |
| Trading Partners - Others 4                 | ł2         |
| Formatting Options for Select Data Fields4  | <b>i</b> 4 |
| Separators for Programming Mode5            | 56         |
| Symbol Programming Barcodes7                | '8         |

| Error Beep Programming Barcodes         | 78 |
|-----------------------------------------|----|
| Decimal Precision Programming Barcodes  | 79 |
| Remove Application Identifiers Barcodes | 80 |
| Chapter 4 - Configuration Utility8      | 31 |
| Chapter 5 - Inserting Delays 8          | 33 |
| Chapter 6 - Version Identification      | 35 |

## **Customer Support**

### **Technical Assistance**

To search our knowledge base for a solution or to log in to the Technical Support portal and report a problem, go to www.honeywellaidc.com/working-with-us/contact-technical-support.

For our latest contact information, see www.honeywellaidc.com/locations.

## INTRODUCTION

Honeywell's EasyParse for GS1 DataBar<sup>™</sup> software plug-in parses barcode data adhering to GS1 General Specifications 8.0 standards and provides specific information such as GTIN [AI-01] [Horizontal Tab] USE BY or EXPIRY [AI-17]. EasyParse for GS1 DataBar may be purchased installed on select Honeywell products or purchased as a standalone upgrade. Refer to EasyParse for GS1 DataBar Data Sheet, available at www.honeywellaidc.com, for a complete list of supported products.

**Note:** Honeywell cannot be held responsible for barcodes not able to be read that do not comply with standards set forth by GS1 General Specifications.

CHAPTER

# 2 GETTING STARTED

## **Software Activation**

A license key is required to activate the full version of Easy*Parse* for GS1 DataBar. Contact Customer Support on page v for information on purchasing a licensing key.

## **Software Installation**

**Note:** Honeywell products ordered with EasyParse for GS1 DataBar do not require software installation or software activation. See To Enable Software Plug-In on page 4 for instructions on how to enable the software plug-in.

Items required for installation:

- A computer with access to the Internet
- The scanner's User Guide
- The firmware upgrade cable specified in the scanner's User Guide
- EZConfig for Scanning software, downloadable at no additional cost from www.honeywellaidc.com
- **Note:** The following installation procedure is not applicable for scanners that do not support firmware updates through EZConfig for Scanning download feature. Consult the scanner's User Guide to verify the capabilities of the scanner before proceeding.

To install the EasyParse for GS1 DataBar software plug-in:

- 1. Download and save the EasyParse for GS1 DataBar plug-in trial software available at www.honeywellaidc.com.
- **Note:** The free trial version of EasyParse for GS1 DataBar has unlimited trials, however inserts "X" characters in the data stream. To prevent "X" characters from appearing in the transmitted data stream, a full EasyParse for GS1 DataBar license must be purchased. Contact Customer Support on page v for more information on how to purchase an EasyParse for GS1 DataBar license.

- 2. Consult the scanner's User Guide for information on the specific cable required for firmware updates.
- 3. Connect the cable to the scanner and an available RS232 serial or USB port on the host system.
- 4. Start the EZConfig for Scanning software. Click on the **Help** file in the menu bar. Select **Help Topics** and follow the steps under **Connecting to a Device**.
- 5. In the Application Explorer, select **Download**. In the Main Workspace, click on the "..." button to browse for the Easy*Parse* for GS1 DataBar flash image file (\*.moc.) Click on the **Download to Device** button.
- 6. After the firmware has been downloaded to the scanner, scan the **Save Custom Defaults** barcode in the User Guide.
- 7. To activate Easy*Parse* for GS1 DataBar software, scan the **Activate Plug-in** barcode followed by the **Reset** barcode. Scan only the barcodes relevant for your scanner type (e.g., 2D or 1D).

#### Using the following codes for 2D Scanners

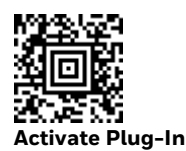

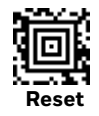

Use the following codes for 1D Scanners

PLGOE1;PLGFONEasyParseCon...

Activate Plug-In

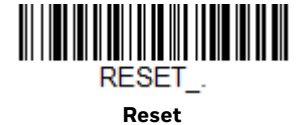

## **To Enable Software Plug-In**

Scan the **Enable EasyParse for GS1 DataBar** barcode to enable the EasyParse for GS1 DataBar software plug-in. Scan only the barcodes relevant for your scanner type (e.g., 2D or 1D). *Default = Enable EasyParse for GS1 DataBar*.

#### Using the following codes for 2D Scanners

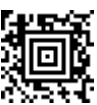

\* Enable EasyParse for GS1 DataBar

Disable EasyParse for GS1 DataBar

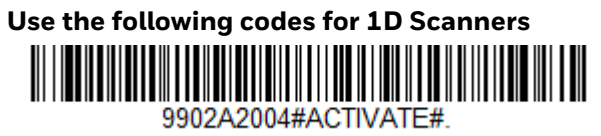

\* Enable EasyParse for GS1 DataBar

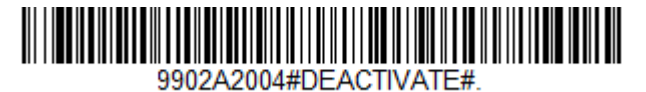

Disable EasyParse for GS1 DataBar

CHAPTER

# **B** DATA TRANSMISSION CONFIGURATION

Before starting the configuration process, identify the necessary data fields required for the application and the order with which the data must be transmitted to the electronic form or database.

The default format of parsing configuration is GTIN [AI-01].

**Note:** Ensure the scanner is configured to read GS1 symbologies.

## Configuration

To configure the scanner for Programming Mode configuration:

- 1. Scan Enter Programming Mode barcode on page 8.
- 2. Scan the Start Configuration barcode on page 9.
- 3. Scan each required data field barcode in the order of the desired transmission sequence (starting on page 10), if necessary, desired formatting option (starting on page 44) with desired separators for data fields (starting on page 56).
- 4. Scan the End Configuration barcode on page 9.
- 5. Scan Exit Programming Mode barcode on page 8.
- **Note:** The barcodes must be scanned in this sequence. If scanned out of sequence the scanner will razz and no action will be taken.
- **Note:** EasyParse for GS1 DataBar plug-in supports various formats for Application Identifiers present in GS1 data barcodes. For example, USE BY or EXPIRY [AI-17] has various date formats available. If formatting is required, scan the data field barcode followed by the desired format for the field, starting on page 44.

## **Enter/Exit Programming Mode Barcodes**

Scan only the barcodes relevant for your scanner type (e.g., 2D or 1D).

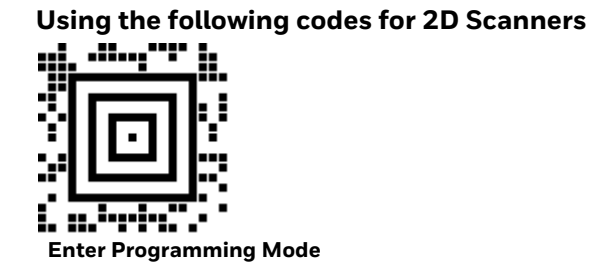

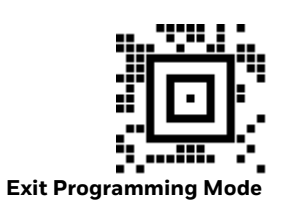

Use the following codes for 1D Scanners 9902EntA2004.

Enter Programming Mode

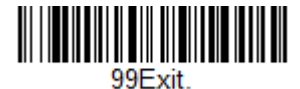

Exit Programming Mode

## **Start/End Configuration Barcodes**

Scan only the barcodes relevant for your scanner type (e.g., 2D or 1D).

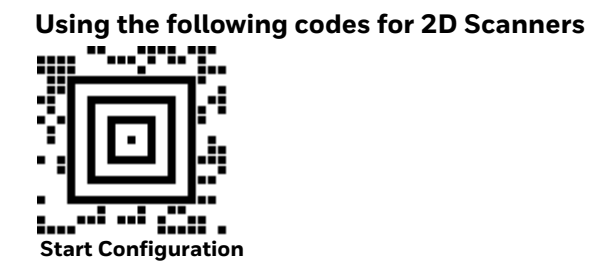

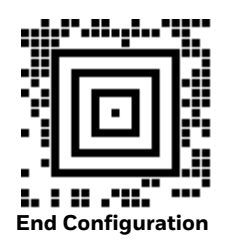

Use the following codes for 1D Scanners

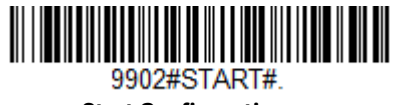

**Start Configuration** 

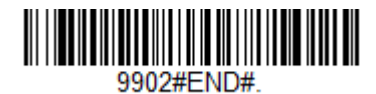

**End Configuration** 

## **Data Field Options for Programming Mode**

For detailed field descriptions, please refer to GS1 General Specifications Version 8.0 (www.gs1.org).

### Items

| Field Name        | Menu Command | Programming Code |
|-------------------|--------------|------------------|
| SSCC [AI-00]      | 9902F00      | 9902F00          |
| GTIN [AI-01]      | 9902F01      | 9902F01          |
| CONTENT [AI-02]   | 9902F02      | 9902F02          |
| BATCH/LOT [AI-10] | 9902F03      | 9902F03          |
| VARIANT [AI-20]   | 9902F09      | 9902F09          |

| Field Name              | Menu Command | Programming Code |
|-------------------------|--------------|------------------|
| SERIAL [AI-21]          | 9902F0A      | 9902F0A          |
| QTY/DATE/BATCH [AI-22]  | 9902F0B      | 9902F0B          |
| TPX [AI-235]            | 9902F7E      | 9902F7E          |
| ADDITIONAL ID [AI-240]  | 9902F0C      | 9902F0C          |
| CUST. PART NO. [AI-241] | 9902F0D      | 9902F0D          |
| MTO VARIANT [AI-242]    | 9902F0E      | 9902F0E          |

| Field Name                    | Menu Command | Programming Code |
|-------------------------------|--------------|------------------|
| PCN [AI-243]                  | 9902F7F      | 9902F7F          |
| SECONDARY SERIAL NO. [AI-250] | 9902F0F      | 9902F0F          |
| REF. TO SOURCE [AI-251]       | 9902F10      | 9902F10          |
| DOC. ID [AI-253]              | 9902F11      | 9902F11          |
| GCN [AI-255]                  | 9902F80      | 9902F80          |
| PROD/SERV LOC [AI-416]        | 9902F83      | 9902F83          |

| Field Name                | Menu Command | Programming Code |
|---------------------------|--------------|------------------|
| PARTY [AI-417]            | 9902F84      | 9902F84          |
| NSN [AI-7001]             | 9902F5F      | 9902F5F          |
| MEAT CUT [AI-7002]        | 9902F60      | 9902F60          |
| ACTIVE POTENCY [AI-7004]  | 9902FA5      | 9902FA5          |
| CATCH AREA [AI-7005]      | 9902FA6      | 9902FA6          |
| AQUATIC SPECIES [AI-7008] | 9902FA9      | 9902FA9          |

| Field Name                  | Menu Command | Programming Code |
|-----------------------------|--------------|------------------|
| FISHING GEAR TYPE [AI-7009] | 9902FAA      | 9902FAA          |
| PROD METHOD [AI-7010]       | 9902FAB      | 9902FAB          |
| FUNC STAT [AI-7021]         | 9902FAD      | 9902FAD          |
| REV STAT [AI-7022]          | 9902FAE      | 9902FAE          |
| GIAI - ASSEMBLY [AI-7023]   | 9902FAF      | 9902FAF          |
| NHRN - GERMANY PZN [AI-710] | 9902F7C      | 9902F7C          |

| Field Name                             | Menu Command | Programming Code |
|----------------------------------------|--------------|------------------|
| NHRN - FRANCE CIP [AI-711]             | 9902F87      | 9902F87          |
| NHRN - SPAIN NATIONAL CODE<br>[AI-712] | 9902F88      | 9902F88          |
| NHRN - BRASIL DRN [AI-713]             | 9902F7A      | 9902F7A          |
| NHRN - PORTUGAL INFARMED<br>[Al-714]   | 9902F89      | 9902F89          |
| CERTS #s [AI-723s]                     | 9902F8A      | 9902F8A          |
| PROTOCOL [AI-7240]                     | 9902FB1      | 9902FB1          |

| Field Name            | Menu Command | Programming Code |
|-----------------------|--------------|------------------|
| CMT NO. [AI-8002]     | 9902F63      | 9902F63          |
| GCTIN [AI-8006]       | 9902F67      | 9902F67          |
| OPTSEN [AI-8009]      | 9902FB2      | 9902FB2          |
| CPID [AI-8010]        | 9902FB3      | 9902FB3          |
| CPID SERIAL [AI-8011] | 9902FB4      | 9902FB4          |
| VERSION [AI-8012]     | 9902FB5      | 9902FB5          |

| Field Name                           | Menu Command | Programming Code |
|--------------------------------------|--------------|------------------|
| GMN [AI-8013]                        | 9902FB6      | 9902FB6          |
| SRIN [AI-8019]                       | 9902FB8      | 9902FB8          |
| ITIP CONTENT [AI-8026]               | 9902FB9      | 9902FB9          |
| POINTS [AI-8111]                     | 9902FBA      | 9902FBA          |
| FORMATTED RULES [AI-8112]            | 9902FBB      | 9902FBB          |
| EXTENDED PACKAGING URL [AI-<br>8200] | 9902F7B      | 9902F7B          |

### Dates

| Field Name                     | Menu Command | Programming Code |
|--------------------------------|--------------|------------------|
| PROD DATE [AI-11]              | 9902F04      | 9902F04          |
| DUE DATE [AI-12]               | 9902F05      | 9902F05          |
| PACK DATE [AI-13]              | 9902F06      | 9902F06          |
| BEST BEFORE or SELL BY [AI-15] | 9902F07      | 9902F07          |
| FUNC STAT [AI-16]              | 9902F7D      | 9902F7D          |
| USE BY or EXPIRY [AI-17]       | 9902F08      | 9902F08          |

| Field Name                  | Menu Command | Programming Code |
|-----------------------------|--------------|------------------|
| PRCNT OFF [Al-394n]         | 9902F81      | 9902F81          |
| PRICE/UoM [Al-395n]         | 9902F82      | 9902F82          |
| ORIGIN SUBDIVISION [AI-427] | 9902F85      | 9902F85          |
| NBEF DEL DT. [Al-4324]      | 9902FA2      | 9902FA2          |
| NAFT DEL DT. [AI-4325]      | 9902FA3      | 9902FA3          |
| REL DATE [AI-4326]          | 9902FA4      | 9902FA4          |

| Field Name                  | Menu Command | Programming Code |
|-----------------------------|--------------|------------------|
| EXPIRY TIME [AI-7003]       | 9902F61      | 9902F61          |
| FIRST FREEZE DATE [AI-7006] | 9902FA7      | 9902FA7          |
| HARVEST DATE [AI-7007]      | 9902FA8      | 9902FA8          |
| PROD. TIME [AI-8008]        | 9902F69      | 9902F69          |

### Measures

| Field Name                       | Menu Command | Programming Code |
|----------------------------------|--------------|------------------|
| VAR. COUNT [AI-30]               | 9902F13      | 9902F13          |
| NET WEIGHT (kg) [Al-310n]        | 9902F14      | 9902F14          |
| LENGTH (m) [Al-311n]             | 9902F15      | 9902F15          |
| WIDTH (m) [Al-312n]              | 9902F16      | 9902F16          |
| HEIGHT (m) [Al-313n]             | 9902F17      | 9902F17          |
| AREA (m <sup>2</sup> ) [Al-314n] | 9902F18      | 9902F18          |

| Field Name                             | Menu Command | Programming Code |
|----------------------------------------|--------------|------------------|
| NET VOLUME (l) [Al-315n]               | 9902F19      | 9902F19          |
| NET VOLUME (m <sup>3</sup> ) [Al-316n] | 9902F1A      | 9902F1A          |
| NET WEIGHT (lbs.) [AI-320n]            | 9902F1B      | 9902F1B          |
| LENGTH (in.) [Al-321n]                 | 9902F1C      | 9902F1C          |
| LENGTH (ft.) [Al-322n]                 | 9902F1D      | 9902F1D          |
| LENGTH (yds.) [Al-323n]                | 9902F1E      | 9902F1E          |

| Field Name              | Menu Command | Programming Code |
|-------------------------|--------------|------------------|
| WIDTH (in.) [Al-324n]   | 9902F1F      | 9902F1F          |
| WIDTH (ft.) [Al-325n]   | 9902F20      | 9902F20          |
| WIDTH (yds.) [Al-326n]  | 9902F21      | 9902F21          |
| HEIGHT (in.) [Al-327n]  | 9902F22      | 9902F22          |
| HEIGHT (ft.) [Al-328n]  | 9902F23      | 9902F23          |
| HEIGHT (yds.) [Al-329n] | 9902F24      | 9902F24          |

| Field Name                            | Menu Command | Programming Code |
|---------------------------------------|--------------|------------------|
| GROSS WEIGHT (kg) [Al-330n]           | 9902F25      | 9902F25          |
| LENGTH (m), log [Al-331n]             | 9902F26      | 9902F26          |
| WIDTH (m), log [AI-332n]              | 9902F27      | 9902F27          |
| HEIGHT (m), log [Al-333n]             | 9902F28      | 9902F28          |
| AREA (m <sup>2</sup> ), log [Al-334n] | 9902F29      | 9902F29          |
| GROSS VOLUME (I), log [Al-335n]       | 9902F2A      | 9902F2A          |

| Field Name                                        | Menu Command | Programming Code |
|---------------------------------------------------|--------------|------------------|
| GROSS VOLUME (m <sup>3</sup> ), log [Al-<br>336n] | 9902F2B      | 9902F2B          |
| KG per m <sup>2</sup> [Al-337n]                   | 9902F2C      | 9902F2C          |
| GROSS WEIGHT (lbs.) [Al-340n]                     | 9902F2D      | 9902F2D          |
| LENGTH (in.), log [Al-341n]                       | 9902F2E      | 9902F2E          |
| LENGTH (ft.), log [Al-342n]                       | 9902F2F      | 9902F2F          |
| LENGTH (yd.), log [AI-343n]                       | 9902F30      | 9902F30          |

| Field Name                 | Menu Command | Programming Code |
|----------------------------|--------------|------------------|
| WIDTH (in.), log [Al-344n] | 9902F31      | 9902F31          |
| WIDTH (ft.), log [Al-345n] | 9902F32      | 9902F32          |
| WIDTH (yd.), log [Al-346n] | 9902F33      | 9902F33          |
| DEPTH (in.), log [Al-347n] | 9902F34      | 9902F34          |
| DEPTH (ft.), log [Al-348n] | 9902F35      | 9902F35          |
| DEPTH (yd.), log [Al-349n] | 9902F36      | 9902F36          |

| Field Name                               | Menu Command | Programming Code |
|------------------------------------------|--------------|------------------|
| AREA (in. <sup>2</sup> ), log [Al-350n]  | 9902F37      | 9902F37          |
| AREA (ft. <sup>2</sup> ), log [Al-351n]  | 9902F38      | 9902F38          |
| AREA (yds. <sup>2</sup> ), log [AI-352n] | 9902F39      | 9902F39          |
| AREA (in. <sup>2</sup> ), log [Al-353n]  | 9902F3A      | 9902F3A          |
| AREA (ft. <sup>2</sup> ), log [Al-354n]  | 9902F3B      | 9902F3B          |
| AREA (yd. <sup>2</sup> ), log [Al-355n]  | 9902F3C      | 9902F3C          |

| Field Name                      | Menu Command | Programming Code |
|---------------------------------|--------------|------------------|
| NET WEIGHT (Troy oz.) [Al-356n] | 9902F3D      | 9902F3D          |
| NET WEIGHT (oz.) [Al-357n]      | 9902F3E      | 9902F3E          |
| NET VOLUME (qt.) [Al-360n]      | 9902F3F      | 9902F3F          |
| NET VOLUME (gal.) [Al-361n]     | 9902F40      | 9902F40          |
| VOLUME (qt.), log [Al-362n]     | 9902F41      | 9902F41          |
| VOLUME (gal.), log [Al-363n]    | 9902F42      | 9902F42          |

| Field Name                                | Menu Command | Programming Code |
|-------------------------------------------|--------------|------------------|
| NET VOLUME (in. <sup>3</sup> ) [Al-364n]  | 9902F43      | 9902F43          |
| NET VOLUME (ft. <sup>3</sup> ) [Al-365n]  | 9902F44      | 9902F44          |
| NET VOLUME (yds. <sup>3</sup> ) [Al-366n] | 9902F45      | 9902F45          |
| VOLUME (in. <sup>3</sup> ), log [Al-367n] | 9902F46      | 9902F46          |
| VOLUME (ft. <sup>3</sup> ), log [Al-368n] | 9902F47      | 9902F47          |
| VOLUME (yd. <sup>3</sup> ) [Al-369n]      | 9902F48      | 9902F48          |

| Field Name           | Menu Command | Programming Code |
|----------------------|--------------|------------------|
| COUNT [AI-37]        | 9902F49      | 9902F49          |
| REFURB LOT [AI-7020] | 9902FAC      | 9902FAC          |
| DIMENSIONS [AI-8001] | 9902F62      | 9902F62          |
### Currency

| Field Name               | Menu Command | Programming Code |
|--------------------------|--------------|------------------|
| AMOUNT [Al-390n]         | 9902F4A      | 9902F4A          |
| AMOUNT - ISO [Al-391n]   | 9902F4B      | 9902F4B          |
| PRICE [AI-392n]          | 9902F4C      | 9902F4C          |
| PRICE - ISO [Al-393n]    | 9902F4D      | 9902F4D          |
| PRICE PER UNIT [AI-8005] | 9902F66      | 9902F66          |
| IBAN [AI-8007]           | 9902F68      | 9902F68          |

| Field Name        | Menu Command | Programming Code |
|-------------------|--------------|------------------|
| REF. NO [AI-8020] | 9902F6B      | 9902F6B          |

### Sale

| Field Name             | Menu Command | Programming Code |
|------------------------|--------------|------------------|
| GLN EXTENSION [AI-254] | 9902F12      | 9902F12          |
| ORDER NUMBER [AI-400]  | 9902F4E      | 9902F4E          |
| CONSIGNMENT [AI-401]   | 9902F4F      | 9902F4F          |
| SHIPMENT No. [AI-402]  | 9902F50      | 9902F50          |
| ROUTE [AI-403]         | 9902F51      | 9902F51          |
| SHIP TO LOC [AI-410]   | 9902F52      | 9902F52          |

| Field Name             | Menu Command | Programming Code |
|------------------------|--------------|------------------|
| BILL TO [AI-411]       | 9902F53      | 9902F53          |
| PURCHASE FROM [AI-412] | 9902F54      | 9902F54          |
| SHIP FOR LOC [AI-413]  | 9902F55      | 9902F55          |
| LOC No [Al-414]        | 9902F56      | 9902F56          |
| PAY TO [AI-415]        | 9902F57      | 9902F57          |
| SHIP TO POST [AI-420]  | 9902F58      | 9902F58          |

| Field Name                            | Menu Command | Programming Code |
|---------------------------------------|--------------|------------------|
| SHIP TO POST - ISO [AI-421]           | 9902F59      | 9902F59          |
| ORIGIN [AI-422]                       | 9902F5A      | 9902F5A          |
| COUNTRY - INTIAL PROCESS [AI-<br>423] | 9902F5B      | 9902F5B          |
| COUNTRY - PROCESS [AI-424]            | 9902F5C      | 9902F5C          |
| COUNTRY - DISASSEMBLY [AI-<br>425]    | 9902F5D      | 9902F5D          |
| COUNTRY - FULL PROCESS [AI-<br>426]   | 9902F5E      | 9902F5E          |

| Field Name             | Menu Command | Programming Code |
|------------------------|--------------|------------------|
| SHIP TO COMP [AI-4300] | 9902F8B      | 9902F8B          |
| SHIP TO NAME [AI-4301] | 9902F8C      | 9902F8C          |
| SHIP TO ADD1 [AI-4302] | 9902F8D      | 9902F8D          |
| SHIP TO ADD2 [AI-4303] | 9902F8E      | 9902F8E          |
| SHIP TO SUM [AI-4304]  | 9902F8F      | 9902F8F          |
| SHIP TO LOC [AI-4305]  | 9902F90      | 9902F90          |

| Field Name                | Menu Command | Programming Code |
|---------------------------|--------------|------------------|
| SHIP TO REG [AI-4306]     | 9902F91      | 9902F91          |
| SHIP TO COUNTRY [AI-4307] | 9902F92      | 9902F92          |
| SHIP TO PHONE [AI-4308]   | 9902F93      | 9902F93          |
| RTN TO COMP [AI-4310]     | 9902F94      | 9902F94          |
| RTN TO NAME [AI-4311]     | 9902F95      | 9902F95          |
| RTN TO ADD1 [AI-4312]     | 9902F96      | 9902F96          |

| Field Name               | Menu Command | Programming Code |
|--------------------------|--------------|------------------|
| RTN TO ADD2 [AI-4313]    | 9902F97      | 9902F97          |
| RTN TO SUB [AI-4314]     | 9902F98      | 9902F98          |
| RTN TO LOC [AI-4315]     | 9902F99      | 9902F99          |
| RTN TO REG [AI-4316]     | 9902F9A      | 9902F9A          |
| RTN TO COUNTRY [AI-4317] | 9902F9B      | 9902F9B          |
| RTN TO POST [AI-4318]    | 9902F9C      | 9902F9C          |

| Field Name                | Menu Command | Programming Code |
|---------------------------|--------------|------------------|
| RTN TO PHONE [AI-4319]    | 9902F9D      | 9902F9D          |
| SRV DESCRIPTION [AI-4320] | 9902F9E      | 9902F9E          |
| DANGEROUS GOODS [AI-4321] | 9902F9F      | 9902F9F          |
| AUTH LEAVE [AI-4322]      | 9902FA0      | 9902FA0          |
| SIG REQUIRED [AI-4323]    | 9902FA1      | 9902FA1          |
| PROCESSOR #s [AI-703s]    | 9902F86      | 9902F86          |

| Field Name                | Menu Command | Programming Code |
|---------------------------|--------------|------------------|
| GRAI [AI-8003]            | 9902F64      | 9902F64          |
| GRAI [AI-8004]            | 9902F65      | 9902F65          |
| GSRN - PROVIDER [AI-8017] | 9902FB7      | 9902FB7          |
| GSRN - RECIPENT [AI-8018] | 9902F6A      | 9902F6A          |

### Coupons

| Field Name                                 | Menu Command | Programming Code |
|--------------------------------------------|--------------|------------------|
| UIC + EXT [AI-7040]                        | 9902FB0      | 9902FB0          |
| COUPON + OFFER [AI-8100]                   | 9902F6C      | 9902F6C          |
| COUPON + OFFER + END OF<br>OFFER [AI-8101] | 9902F6D      | 9902F6D          |
| COUPON [AI-8102]                           | 9902F6E      | 9902F6E          |
| NA COUPON [Al-8102]                        | 9902F6F      | 9902F6F          |

## **Trading Partners - Others**

| Field Name           | Menu Command | Programming Code |
|----------------------|--------------|------------------|
| MUTUAL INFO. [AI-90] | 9902F70      | 9902F70          |
| INTERNAL 1 [AI-91]   | 9902F71      | 9902F71          |
| INTERNAL 2 [AI-92]   | 9902F72      | 9902F72          |
| INTERNAL 3 [AI-93]   | 9902F73      | 9902F73          |
| INTERNAL 4 [AI-94]   | 9902F74      | 9902F74          |
| INTERNAL 5 [AI-95]   | 9902F75      | 9902F75          |

| Field Name         | Menu Command | Programming Code |
|--------------------|--------------|------------------|
| INTERNAL 6 [AI-96] | 9902F76      | 9902F76          |
| INTERNAL 7 [AI-97] | 9902F77      | 9902F77          |
| INTERNAL 8 [AI-98] | 9902F78      | 9902F78          |
| INTERNAL 9 [AI-99] | 9902F79      | 9902F79          |

# Formatting Options for Select Data Fields

| Field Name            | Menu Command | Programming Code |
|-----------------------|--------------|------------------|
| Indicator Digit       | 9902X00      | 9902X00          |
| Country Prefix        | 9902X01      | 9902X01          |
| Company Global Prefix | 9902X02      | 9902X02          |
| Item Reference Number | 9902X03      | 9902X03          |
| Check Digit           | 9902X04      | 9902X04          |
| mmddyyyy              | 9902X05      | 9902X05          |

| Field Name | Menu Command | Programming Code |
|------------|--------------|------------------|
| mm-dd-yyyy | 9902X06      | 9902X06          |
| mm/dd/yyyy | 9902X07      | 9902X07          |
| mmddyy     | 9902X08      | 9902X08          |
| mm-dd-yy   | 9902X09      | 9902X09          |
| mm/dd/yy   | 9902X0A      | 9902X0A          |
| ddmmyyyy   | 9902X0B      | 9902X0В          |

| Field Name | Menu Command | Programming Code |
|------------|--------------|------------------|
| dd-mm-yyyy | 9902X0C      | 9902X0C          |
| dd/mm/yyyy | 9902X0D      | 9902X0D          |
| ddmmyy     | 9902X0E      | 9902X0E          |
| dd-mm-yy   | 9902X0F      | 9902X0F          |
| dd/mm/yy   | 9902X10      | 9902X10          |
| yyyy-mm-dd | 9902X11      | 9902X11          |

| Field Name | Menu Command | Programming Code |
|------------|--------------|------------------|
| yyyy/mm/dd | 9902X12      | 9902X12          |
| yymm       | 9902X13      | 9902X13          |
| yy-mm      | 9902X14      | 9902X14          |
| yy/mm      | 9902X15      | 9902X15          |
| уууу       | 9902X16      | 9902X16          |
| уу         | 9902X17      | 9902X17          |

| Field Name        | Menu Command | Programming Code |
|-------------------|--------------|------------------|
| mm                | 9902X18      | 9902X18          |
| mmm               | 9902X19      | 9902X19          |
| mmYY              | 9902X20      | 9902X20          |
| Full Text (month) | 9902X1A      | 9902X1A          |
| dd                | 9902X1B      | 9902X1B          |
| hh                | 9902X1C      | 9902X1C          |

| Field Name             | Menu Command | Programming Code |
|------------------------|--------------|------------------|
| mm (minutes)           | 9902X1D      | 9902X1D          |
| 12 Hour Format [AM/PM] | 9902X1E      | 9902X1E          |
| ss (seconds)           | 9902X1F      | 9902X1F          |
| mm-yy                  | 9902X21      | 9902X21          |
| mm/yy                  | 9902X22      | 9902X22          |
| GDTI                   | 9902X23      | 9902X23          |

| Field Name                                                         | Menu Command | Programming Code |
|--------------------------------------------------------------------|--------------|------------------|
| Serial Number                                                      | 9902X24      | 9902X24          |
| Number formatted with<br>appropriately placed decimal<br>separator | 9902X25      | 9902X25          |
| Number formatted with<br>appropriately placed comma<br>separator   | 9902X26      | 9902X26          |
| Covert to Grams                                                    | 9902X27      | 9902X27          |
| Drop 00 from Date                                                  | 9902X28      | 9902X28          |
| Convert to centimeter                                              | 9902X29      | 9902X29          |

| Field Name                       | Menu Command | Programming Code |
|----------------------------------|--------------|------------------|
| Convert to ft.                   | 9902X2A      | 9902X2A          |
| Convert to gallons               | 9902X2B      | 9902X2B          |
| Convert to kg                    | 9902X2C      | 9902X2C          |
| Convert to meter                 | 9902X2D      | 9902X2D          |
| Convert to lbs.                  | 9902X2E      | 9902X2E          |
| Convert to lbs./ft. <sup>2</sup> | 9902X2F      | 9902X2F          |

| Field Name                                   | Menu Command | Programming Code |
|----------------------------------------------|--------------|------------------|
| Convert to liters                            | 9902X30      | 9902X30          |
| Convert to m <sup>3</sup>                    | 9902X31      | 9902X31          |
| First Data Group (Currency/<br>Country Code) | 9902X32      | 9902X32          |
| Second Data Group (Value)                    | 9902X33      | 9902X33          |
| Supply Class                                 | 9902X34      | 9902X34          |
| Assigning Country                            | 9902X35      | 9902X35          |

| Field Name                 | Menu Command | Programming Code |
|----------------------------|--------------|------------------|
| Sequence Number            | 9902X36      | 9902X36          |
| Slit width, mm             | 9902X37      | 9902X37          |
| Actual length, m           | 9902X38      | 9902X38          |
| Internal Core Diameter, mm | 9902X39      | 9902X39          |
| Winding Direction          | 9902X3A      | 9902X3A          |
| Number of Splices          | 9902X3B      | 9902X3B          |

| Field Name                                | Menu Command | Programming Code |
|-------------------------------------------|--------------|------------------|
| GRAI                                      | 9902X3C      | 9902X3C          |
| GTIN                                      | 9902X3D      | 9902X3D          |
| Component within Assembly                 | 9902X3E      | 9902X3E          |
| Total Number of Components in<br>Assembly | 9902X3F      | 9902X3F          |
| UPC Prefix                                | 9902X40      | 9902X40          |
| Offer Code                                | 9902X41      | 9902X41          |

| Field Name      | Menu Command | Programming Code |
|-----------------|--------------|------------------|
| Expiration Date | 9902X42      | 9902X42          |
| Piece Number    | 9902X44      | 9902X44          |
| Total Count     | 9902X45      | 9902X45          |

# **Separators for Programming Mode**

| Field Name      | Menu Command | Programming Code |
|-----------------|--------------|------------------|
| Line Feed       | 9902SOA      | 9902S0A          |
| Vertical Tab    | 9902S0B      | 9902S0B          |
| Horizontal Tab  | 9902S09      | 9902S09          |
| Carriage Return | 9902SOD      | 9902S0D          |
| Space " "       | 9902S20      | 9902S20          |
| Comma ","       | 9902S2C      | 9902S2C          |

| Field Name          | Menu Command | Programming Code |
|---------------------|--------------|------------------|
| NULL                | 9902S00      | 9902S00          |
| Start of Header     | 9902S01      | 9902S01          |
| Start of Text       | 9902S02      | 9902S02          |
| End of Text         | 9902S03      | 9902S03          |
| End of Transmission | 9902S04      | 9902S04          |
| Enquiry             | 9902S05      | 9902S05          |

| Field Name  | Menu Command | Programming Code |
|-------------|--------------|------------------|
| Acknowledge | 9902S06      | 9902S06          |
| Bell        | 9902S07      | 9902S07          |
| Backspace   | 9902S08      | 9902S08          |
| Form Feed   | 9902SOC      | 9902S0C          |
| Shift Out   | 9902S0E      | 9902S0E          |
| Shift In    | 9902S0F      | 9902S0F          |

| Field Name       | Menu Command | Programming Code |
|------------------|--------------|------------------|
| Data Link Escape | 9902S10      | 9902S10          |
| Device Control 1 | 9902S11      | 9902S11          |
| Device Control 2 | 9902S12      | 9902S12          |
| Device Control 3 | 9902S13      | 9902S13          |
| Device Control 4 | 9902S14      | 9902S14          |
| Negative ACK     | 9902S15      | 9902S15          |

| Field Name        | Menu Command | Programming Code |
|-------------------|--------------|------------------|
| Synchronous Idle  | 9902S16      | 9902S16          |
| End of Text Block | 9902S17      | 9902S17          |
| Cancel            | 9902S18      | 9902S18          |
| End of Medium     | 9902S19      | 9902S19          |
| Substitute        | 9902S1A      | 9902S1A          |
| Escape            | 9902S1B      | 9902S1B          |

| Field Name            | Menu Command | Programming Code |
|-----------------------|--------------|------------------|
| File Separator        | 9902S1C      | 9902S1C          |
| Group Separator       | 9902S1D      | 9902S1D          |
| Record Separator      | 9902S1E      | 9902S1E          |
| Unit Separator        | 9902S1F      | 9902S1F          |
| Exclamation Point "!" | 9902S21      | 9902S21          |
| Quotation Mark "      | 9902S22      | 9902S22          |

| Field Name              | Menu Command | Programming Code |
|-------------------------|--------------|------------------|
| Cross Hatch "#"         | 9902S23      | 9902S23          |
| Dollar Sign "\$"        | 9902S24      | 9902S24          |
| Percent Sign "%"        | 9902S25      | 9902S25          |
| Ampersand "&"           | 9902S26      | 9902S26          |
| Closing Single Quote "" | 9902S27      | 9902S27          |
| Opening Parentheses "(" | 9902S28      | 9902S28          |

| Field Name              | Menu Command | Programming Code |
|-------------------------|--------------|------------------|
| Closing Parentheses ")" | 9902S29      | 9902S29          |
| Asterisk "*"            | 9902S2A      | 9902S2A          |
| Plus "+"                | 9902S2B      | 9902S2B          |
| Hyphen "-"              | 9902S2D      | 9902S2D          |
| Period "."              | 9902S2E      | 9902S2E          |
| Forward Slant "/"       | 9902S2F      | 9902S2F          |

| Field Name | Menu Command | Programming Code |
|------------|--------------|------------------|
| 0          | 9902S30      | 9902S30          |
| 1          | 9902S31      | 9902S31          |
| 2          | 9902S32      | 9902S32          |
| 3          | 9902S33      | 9902S33          |
| 4          | 9902S34      | 9902S34          |
| 5          | 9902S35      | 9902S35          |

| Field Name     | Menu Command | Programming Code |
|----------------|--------------|------------------|
| 6              | 9902S36      | 9902S36          |
| 7              | 9902S37      | 9902S37          |
| 8              | 9902S38      | 9902S38          |
| 9              | 9902S39      | 9902\$39         |
| Colon ":"      | 9902S3A      | 9902S3A          |
| Semi-Colon ";" | 9902S3B      | 9902S3B          |

| Field Name            | Menu Command | Programming Code |
|-----------------------|--------------|------------------|
| Less Than Sign "<"    | 9902S3C      | 9902S3C          |
| Equals Sign "="       | 9902S3D      | 9902S3D          |
| Greater Than Sign ">" | 9902S3E      | 9902S3E          |
| Question Mark "?"     | 9902S3F      | 9902S3F          |
| At Sign "@"           | 9902S40      | 9902S40          |
| A                     | 9902S41      | 9902S41          |
| Field Name | Menu Command | Programming Code |
|------------|--------------|------------------|
| В          | 9902S42      | 9902S42          |
| С          | 9902S43      | 9902S43          |
| D          | 9902S44      | 9902S44          |
| E          | 9902S45      | 9902S45          |
| F          | 9902S46      | 9902S46          |
| G          | 9902S47      | 9902S47          |

| Field Name | Menu Command | Programming Code |
|------------|--------------|------------------|
| н          | 9902S48      | 9902S48          |
| 1          | 9902S49      | 9902S49          |
| J          | 9902S4A      | 9902S4A          |
| К          | 9902S4B      | 9902S4B          |
| L          | 9902S4C      | 9902S4C          |
| M          | 9902S4D      | 9902S4D          |

| Field Name | Menu Command | Programming Code |
|------------|--------------|------------------|
| Ν          | 9902S4E      | 9902S4E          |
| 0          | 9902S4F      | 9902S4F          |
| Ρ          | 9902S50      | 9902S50          |
| Q          | 9902S51      | 9902S51          |
| R          | 9902S52      | 9902S52          |
| S          | 9902S53      | 9902S53          |

| Field Name | Menu Command | Programming Code |
|------------|--------------|------------------|
| Т          | 9902S54      | 9902S54          |
| U          | 9902S55      | 9902S55          |
| V          | 9902S56      | 9902S56          |
| W          | 9902S57      | 9902S57          |
| X          | 9902S58      | 9902S58          |
| Y          | 9902S59      | 9902S59          |

| Field Name                 | Menu Command | Programming Code |
|----------------------------|--------------|------------------|
| Z                          | 9902S5A      | 9902S5A          |
| Opening Square Bracket "[" | 9902S5B      | 9902S5B          |
| Reverse Slant "\"          | 9902S5C      | 9902S5C          |
| Closing Square Bracket "]" | 9902S5D      | 9902S5D          |
| Caret "^"                  | 9902S5E      | 9902S5E          |
| Underscore "_"             | 9902S5F      | 9902S5F          |

| Field Name             | Menu Command | Programming Code |
|------------------------|--------------|------------------|
| Opening Single Quote ' | 9902S60      | 9902S60          |
| a                      | 9902S61      | 9902S61          |
| b                      | 9902S62      | 9902S62          |
| С                      | 9902S63      | 9902S63          |
| d                      | 9902S64      | 9902S64          |
| e                      | 9902S65      | 9902S65          |

| Field Name | Menu Command | Programming Code |
|------------|--------------|------------------|
| f          | 9902S66      | 9902S66          |
| g          | 9902S67      | 9902S67          |
| h          | 9902S68      | 9902S68          |
| i          | 9902S69      | 9902S69          |
| j          | 9902S6A      | 9902S6A          |
| k          | 9902S6B      | 9902S6B          |

| Field Name | Menu Command | Programming Code |
|------------|--------------|------------------|
| l          | 9902S6C      | 9902S6C          |
| m          | 9902S6D      | 9902S6D          |
| n          | 9902S6E      | 9902S6E          |
| 0          | 9902S6F      | 9902S6F          |
| p          | 9902S70      | 9902S70          |
| q          | 9902S71      | 9902S71          |

| Field Name | Menu Command | Programming Code |
|------------|--------------|------------------|
| r          | 9902S72      | 9902S72          |
| S          | 9902S73      | 9902S73          |
| t          | 9902S74      | 9902S74          |
| u          | 9902S75      | 9902S75          |
| v          | 9902S76      | 9902S76          |
| w          | 9902S77      | 9902S77          |

| Field Name                | Menu Command | Programming Code |
|---------------------------|--------------|------------------|
| x                         | 9902S78      | 9902S78          |
| у                         | 9902S79      | 9902S79          |
| Z                         | 9902S7A      | 9902S7A          |
| Opening Curly Bracket "{" | 9902S7B      | 9902S7B          |
| Vertical Line " "         | 9902S7C      | 9902S7C          |
| Closing Curly Bracket "}" | 9902S7D      | 9902S7D          |

| Field Name | Menu Command | Programming Code |
|------------|--------------|------------------|
| Tilde "~"  | 9902S7E      | 9902S7E          |
| DEL        | 9902S7F      | 9902S7F          |

## **Symbol Programming Barcodes**

EasyParse for GS1 DataBar can be configured to accept all symbologies. By default, only the following symbologies are accepted: GS1-128, GS1 DataBar, Composite Code, GS1 Data Matrix, EAN, and UPC.

Scan the **All Symbologies On** barcode to enable all symbologies. Scan **All Symbol-ogies Off** barcode to enable only GS1 symbologies. Scan only the barcodes relevant for your scanner type (e.g., 2D or 1D).

Using the following codes for 2D Scanners

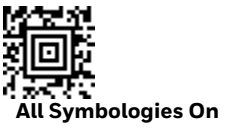

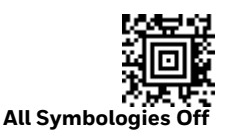

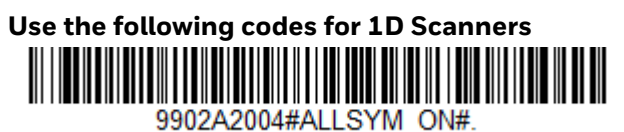

All Symbologies On

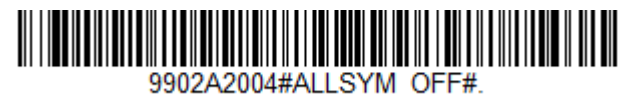

All Symbologies Off

## **Error Beep Programming Barcodes**

The beeper may be configured **Error Beep On** or **Error Beep Off** in response to a non-GS1 barcode. *Default = Error Beep Off*.

Scan only the barcodes relevant for your scanner type (e.g., 2D or 1D).

Using the following codes for 2D Scanners

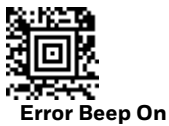

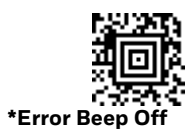

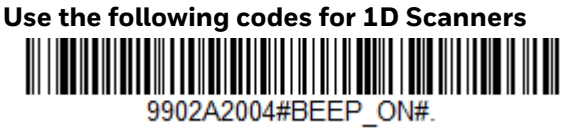

Error Beep On

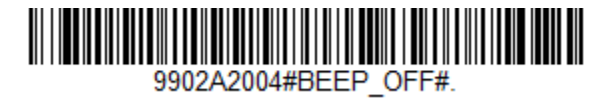

\*Error Beep Off

#### **Decimal Precision Programming Barcodes**

The precision value for decimal point data can be configured using the barcodes below. *Default = Decimal Precision 2*.

Scan only the barcodes relevant for your scanner type (e.g., 2D or 1D).

#### Using the following codes for 2D Scanners

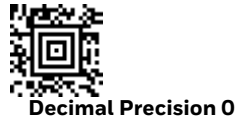

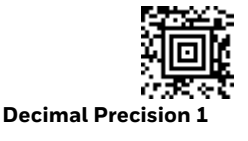

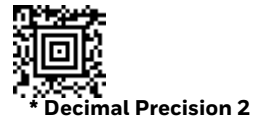

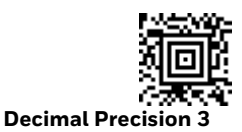

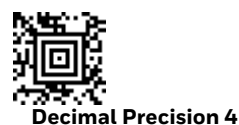

Use the following codes for 1D Scanners

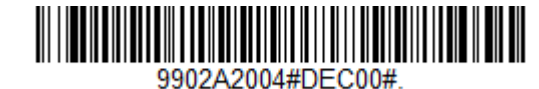

**Decimal Precision 0** 

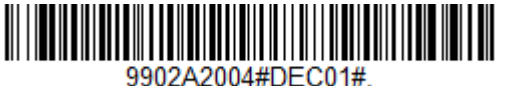

Decimal Precision 1

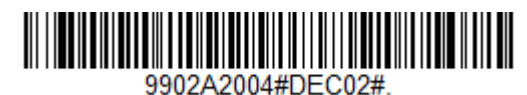

\* Decimal Precision 2

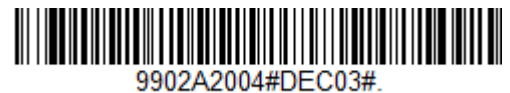

**Decimal Precision 3** 

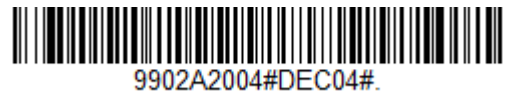

**Decimal Precision 4** 

## **Remove Application Identifiers Barcodes**

Scan only the barcodes relevant for your scanner type (e.g., 2D or 1D).

#### Using the following codes for 2D Scanners

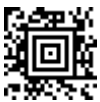

Remove Application Identifiers On

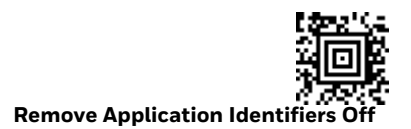

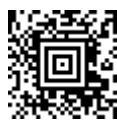

Remove Application Identifiers On & Brackets On

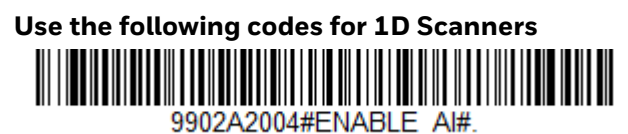

Remove Application Identifiers On

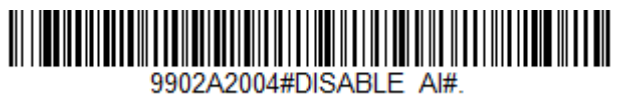

**Remove Application Identifiers Off** 

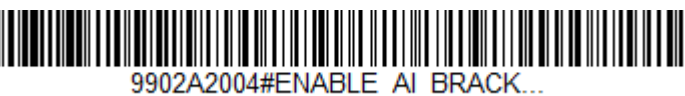

Remove Application Identifiers On & Brackets On

# **CONFIGURATION UTILITY**

EasyParse for GS1 DataBar can also be configured using Honeywell's EasyParse for GS1 DataBar Configuration Utility.

To configure using the EasyParse for GS1 DataBar Configuration Utility:

- 1. Start the EasyParse for GS1 DataBar Configuration Utility. Select AI Group from the list of available groups shown in the drop-down list to populate available fields. By default, *Item* fields are shown.
- 2. Select the desired *Application Identifier* or *Separator* from the list boxes. Click on the **Insert** button (>>) or double click on the item to add it to the *Data Output Format* list box.
- 3. The Separator Fields list box can be extended to show all supported ASCII characters by checking the **Show All Separators** box.
- 4. Formatting options are available for different *Application Identifiers* within different groups. Select one of these identifiers and the options are displayed in the *Data Format* list box.
- 5. Select the desired *Application Identifier* followed by required *Data Format* option. Click on the **Insert** button (>>) or double click on the item to add it to the *Data Output Format* list box.
- 6. To select a *Data Format*, click on the desired option. To deselect, double click the option.
- 7. To move a selected identifier in the *Data Output Format* list box, click on the **Move Up** or **Move Down** buttons until the identifier has been moved to the desired location.
- 8. To remove a selected identifier in the *Data Output Format* list box, click on the **Remove** button (<<.)
- 9. To configure a delay after a separator, select the separator from the *Separator* drop-down list. Enter the *Delay* amount in milliseconds. (The delay must be in multiples of 5, starting from 5ms up to and including 5000ms.)
- 10. The *Data Output Format* list box and the *Configure Delays* section can be cleared by clicking on the **Clear All** button.
- 11. Select the desired AI Mode from the drop-down list.

- 12. To create a barcode from the Data Output Format list box and/or delays, click on the Generate Barcode button. A second window will appear with the barcode. To save the barcode, click on the Save button. The barcode will be saved as an HTML file. To print the barcode, click on the Print button.
- 13. The selected configuration that includes the *Data Output Format* list box and delays can be saved into a file. Click on **Save to File** button and select the location to save then click on the **Save** button. The configuration will be saved as an xml file.
- 14. To generate a barcode from a Saved to File configuration, select **Load from File** button. Select file, then click on the **Open** button. The saved configuration will populate in the *Data Output Format* list box and *Configure Delays* section. To generate a barcode, follow step number 12.
- 15. To complete the configuration, scan the generated barcode.

CHAPTER

## **INSERTING DELAYS**

Delays can be introduced in the data transmission using Data Formatter. The Data Formatting string can be sent as a serial command, built in a menu code, or created in EZConfig for Scanning. Follow input format needed as outlined in the scanner's User Guide available at www.honeywellaidc.com.

The EF command in the system data formatter will insert a delay between fields in the output.

To test the delay, follow these steps:

- 1. Setup EasyParse for GS1 DataBar to output data as GTIN [AI-01] [Horizontal Tab] USE BY or EXPIRY [AI-17].
- 2. For a delay after GTIN [AI-O1], send the following data format string to the scanner:

DFMBK30124999999F30900EF1000F100.

The breakdown of the command line is shown below:

| DFMBK3 | inform the scanner the following string is data format                                                    |
|--------|----------------------------------------------------------------------------------------------------|
| 0      | primary data format                                                                                       |
| 124    | terminal interface to apply data format. (124 = USB<br>Keyboard wedge)                                    |
| 99     | symbology ID (99 is a wildcard for all symbologies)                                                       |
| 9999   | length of barcode to apply data format (9999 is a wild-<br>card for all lengths)                          |
| F30900 | sends out all data up to, but not including the O9 [Hor-<br>izontal Tab] character, followed by OO [Null] |
| EF1000 | inserts a delay of 5000ms (1000 x 5ms)                                                                    |
| F100   | sends the remainder data from the current virtual pointer position                                        |
| •      | informs scanner to save data to non-volatile flash                                                        |

- 3. The output will be GTIN [AI-01], a delay of 5000ms, Horizontal Tab, then USE BY or EXPIRY [AI-17].
- **Note:** The system data formatter is based on the position of the virtual pointer in the data buffer.

The EF delay command will only work with keyboard interfaces, i.e. USB keyboard or PS/2 keyboard.

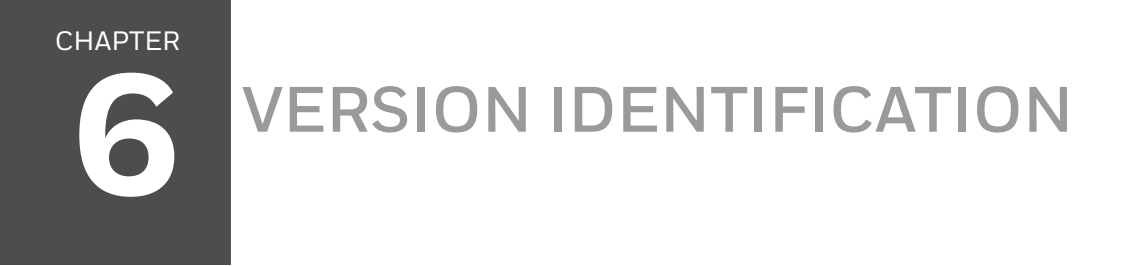

Scan the barcode below to transmit the version of software the scanner is running.

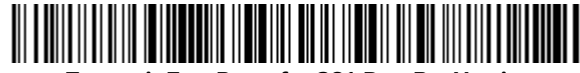

Transmit EasyParse for GS1 DataBar Version

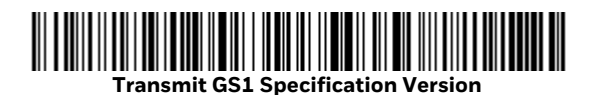

**Note:** If the characters @#\$EasyParseVersion\$#@ are transmitted when the **Transmit EasyParse for GS1 DataBar Version** barcode is scanned, then the unit is not equipped with the software plug-in.

Honeywell 9680 Old Bailes Road Fort Mill, SC 29707

#### www.honeywellaidc.com